# İTÜ BİLGİSAYAR VE BİLİŞİM FAKÜLTESİ STAJ SÜRECİ

#### GENEL BİLGİLER

UYARI: Stajlar, sadece Mayıs'ta ve Ekim'de değerlendirilecektir.

- 1. Staja kayıt yaptırmış öğrenciler, Ninova'daki BLG 500 sınıfına otomatik olarak eklenecektir.
- 2. İlgili değerlendirme döneminde derse kayıtlı görünmeyenler, staj komisyonu üyleriyle iletişime geçmelidirler.

# STAJ ÖNCESİ

UYARI: Staj tarihlerini belirlerken, resmi tatil günlerinin staj süresine dahil olmadığını unutmayınız!

1. Staja başlamadan en az 15 gün önce, portal.itu.edu.tr'ye girip, staj bilgilerini doldurun.

- 2. "STAJ BAŞVURU FORMU"nun (EK-1 Formu) çıktısını alın. Aşağıdaki adımları srasıyla izleyin:
  - (1) Formu staj yapılacak iş yerindeki yetkili kişiye imzalatın.
  - (2) Staj yerindeki yetkili tarafından imzalanmış formu dekanlık koridorundaki sürekli iyileştirme ofisinden (2204) Meltem Çiftçi'ye bırakın.
  - (3) 2 gün sonra sürekli iyileştirme ofisi staj sorumlusu Meltem Çiftçi'den, staj komisyonu ve dekanlık tarafından imzalanmış formu alın.
  - (4) Tüm imzaları tamamlanmış formu portal'a yükleyin.
- 3. İş Güvenliği Eğitimi'ni tamamlayın.
- 4. "Zorunlu Staj Belgesi" gerekiyorsa Otomasyon'a başvurun.

### STAJ YAPARKEN

Staja başladıktan sonraki <u>beş gün içerisinde</u>, çalıştığınız kurum tarafından doldurulacak "STAJ BAŞLANGIÇ BELGESİ"ni(EK-2 Belgesi), portal.itu.edu.tr'ye yükleyin.

## **STAJ SONRASI**

- 1. Staj bittikten sonraki <u>beş gün içinde</u>, kurum tarafından doldurulacak olan "STAJ BİTİŞ BELGESİ"ni (EK-3 Formu), portal.itu.edu.tr'ye yükleyin.
- 2. Staj raporunu, pdf veya doc formatında hazırlayarak, Ninova'ya (BLG 500) yükleyin.
- Staj onay formunun ıslak imzalı halini sekreterliğe teslim edin («içindekiler» staj raporunda ve staj onay formunda aynı olmalı).
- 4. Staj rapor şablonu ve Sıkça Sorulan Sorular, Ninova BLG 500 dersine ait Ders Kaynakları'nda herkese açık olarak bulunmaktadır.